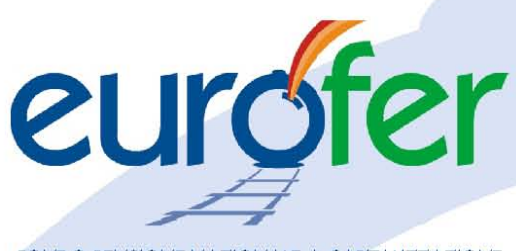

FONDO PENSIONE NAZIONALE A CAPITALIZZAZIONE PER I LAVORATORI DELLE FERROVIE DELLO STATO

## COMUNICATO <u>ELEZIONI PER IL RINNOVO DELL'ASSEMBLEA</u> DEI DELEGATI DI EUROFER

Dal 1° al 15 dicembre 2021 si svolgeranno le votazioni per il rinnovo dell'Assemblea dei Delegati del Fondo Pensione Eurofer.

Ciascun votante potrà esprimere il proprio voto accedendo all'Area Riservata del sito <u>www.fondoeurofer.it</u> con le credenziali in proprio possesso e cliccando nella specifica sezione come da istruzioni allegate al presente comunicato.

In caso di smarrimento della password per accedere all'area riservata è possibile recuperarla direttamente tramite l'apposita procedura di recupero password direttamente dal sito internet <u>www.fondoeurofer.it</u>.

Il Regolamento elettorale per l'elezione dell'Assemblea dei Delegati è disponibile sul sito del Fondo nella sezione Documenti - Altri documenti del Fondo.

Fondo Eurofer

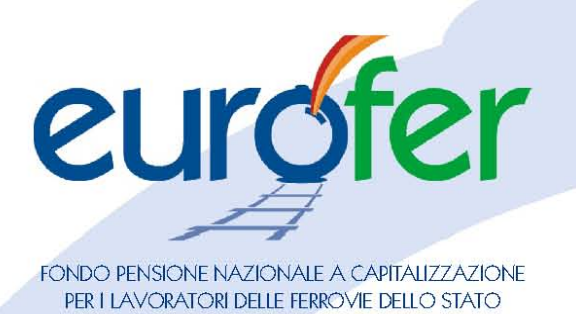

## **ISTRUZIONI PER ESPRIMERE IL VOTO**

- 1. Accedere all'area riservata del sito <u>www.fondoeurofer.it</u> con le proprie credenziali
- 2. All'interno dell'area riservata, durante il periodo previsto per le elezioni, ci sarà un pulsante dedicato al voto elettronico:

| eu                           | rofer                   | •            |           | seguici            | CONTATTI    |
|------------------------------|-------------------------|--------------|-----------|--------------------|-------------|
|                              | HOME                    | ANAGRAFICA   | DOCUMENTI | SOGGETTI DESIGNATI | FISCALMENTE |
| ELEZIONE ASSEMBLEA DEI DELEC | CATI ISCRITTI           |              |           |                    |             |
| RIEPILOGO POSIZIONE INDIVI   | Posizione al 31/03/2021 |              |           |                    |             |
| 13.705,84€                   |                         |              |           |                    | Aderente    |
|                              |                         |              |           |                    |             |
| TFR                          |                         | Anticipi Ero | gati      |                    | Azienda     |

3. Cliccare sul pulsante "Per votare clicca qui":

| Elettore              |
|-----------------------|
|                       |
| Per votare clicca qui |
| Pag. 2 di 4           |

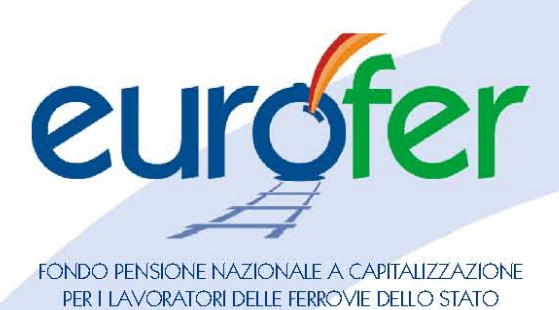

4. Esprimere il voto selezionando il flag "Seleziona qui per votare" e successivamente il pulsante VOTA che compare solo dopo aver scelto la lista, oppure "Esci votando scheda bianca"

| ELEZIONE ASSEMBLEA DEI DELEGATI ISCRITTI                                                                                                    |   |                                                |  |                            |  |  |  |  |
|----------------------------------------------------------------------------------------------------|---|------------------------------------------------|--|----------------------------|--|--|--|--|
| L'elettore è chiamato ad esprimere la propria approvazione sulla lista dei candidati presentati.<br>Per VOTARE LA LISTA è necessario flaggare il campo in basso e premere il pulsante VOTA<br>L'elettore può votare SCHEDA BIANCA utilizzando l'apposito pulsante a destra |   |                                                |  |                            |  |  |  |  |
|                                                                                                    |   |                                                |  | ESCI VOTANDO SCHEDA BIANCA |  |  |  |  |
| Seleziona<br>qui per<br>votare                                                                                                    | 1 | ການປະເ.<br>ອາດາວແກດແກດແກດເລືອ<br>ເຫຼັງ<br>ອາດາ |  |                            |  |  |  |  |

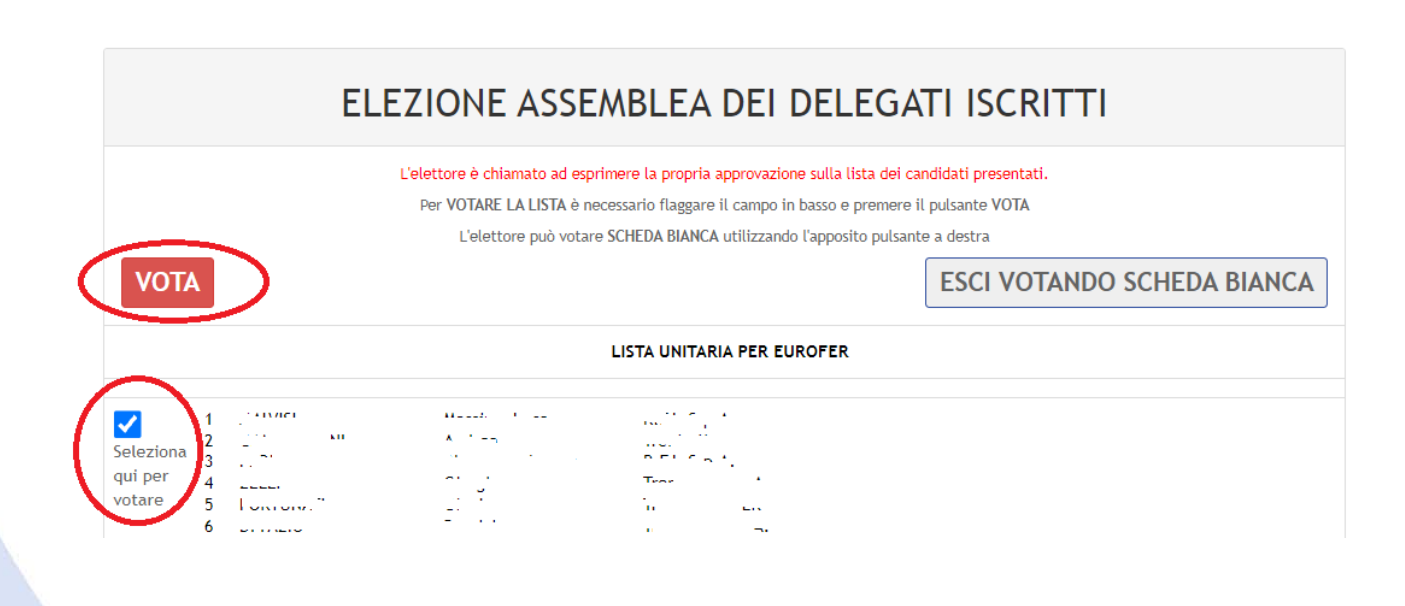

Pag. 3 di 4

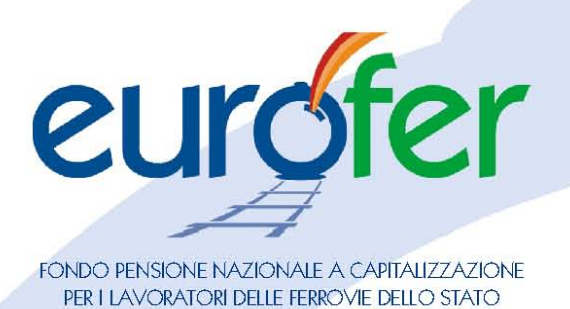

5. Dopo aver effettuato la scelta viene richiesta un'ulteriore conferma (con eventuale possibilità di tornare alla scheda elettorale):

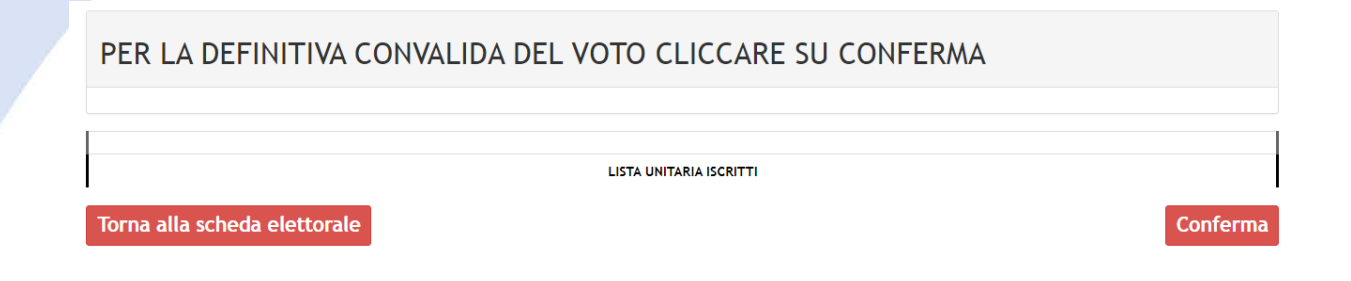

6. In caso di conferma della scelta, viene proposto il seguente messaggio:

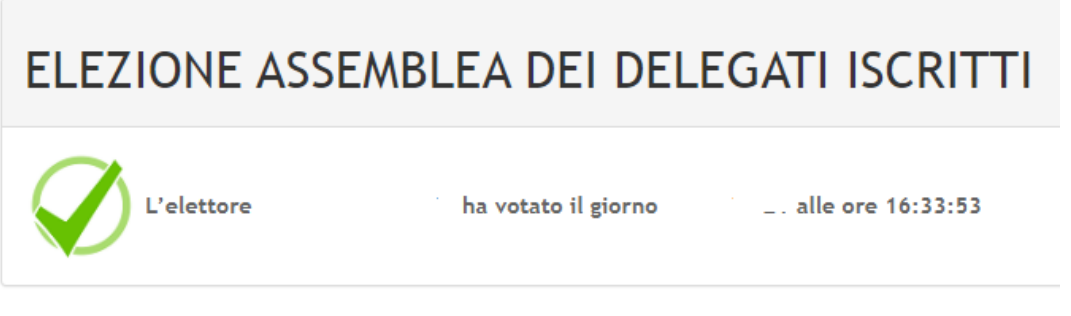

IL VOTO E' STATO CORRETTAMENTE ESPRESSO ED ACQUISITO

- 7. Dopo aver votato è solo possibile uscire dalla procedura di voto.
- 8. Se si cerca di accedere nuovamente al voto, verrà proposto il seguente messaggio:

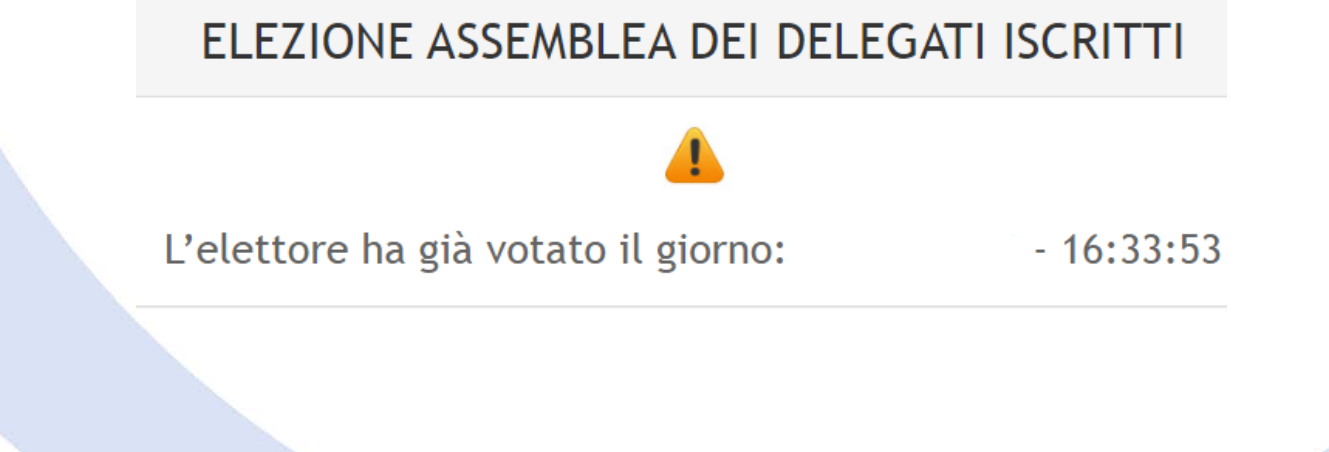

Pag. 4 di 4